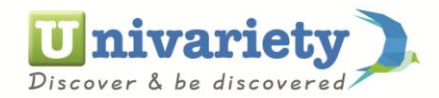

1. Once you log in to your profile, you will find a small black colored human head

| Univariety - Dashboard | × +                                |                |                                  |                    |                 |                                 |        |                               |       |            | - (        | ) ×                  |
|------------------------|------------------------------------|----------------|----------------------------------|--------------------|-----------------|---------------------------------|--------|-------------------------------|-------|------------|------------|----------------------|
| (i) 🔒 https://www.ur   | ivariety.com/app/student/dashboard |                |                                  |                    |                 | C Q                             | Search |                               | ť     | <u>ነ</u> 🖞 | <b>D</b> 1 | ≡ 4                  |
|                        | <b>Discover</b> & be discovered    | ).             | Search Colleges, S               | Scholarships & Te  | sts             | Q                               | Monali | sa 🛟 👤 .                      | Ç     |            | ]          | Â                    |
|                        | SUGGESTIONS                        | SHORTLIST      | FEE CAL                          | CULATOR            | CONNECTIONS     | ;                               | TOOLS  | SERVICES                      |       |            |            |                      |
|                        |                                    |                |                                  |                    |                 |                                 |        |                               |       |            |            |                      |
|                        |                                    |                | You                              | ur CV Road         |                 |                                 |        |                               |       |            |            |                      |
|                        |                                    |                | 100                              |                    | indp            |                                 |        |                               |       |            |            |                      |
|                        | Learn Courses                      | Earn<br>Certif | icates                           | Gain<br>Experience | Prov            | n <mark>ance You</mark><br>file |        | Get College<br>Recognition    |       |            |            |                      |
|                        |                                    |                |                                  |                    |                 |                                 |        |                               |       |            |            |                      |
| help                   | Enhance your pro                   | file           |                                  |                    |                 |                                 |        | » Click Here                  |       |            |            |                      |
|                        |                                    | YOUR<br>Here   | <b>COLLE</b><br>s a step by step |                    | VISSION         | <b>PLA</b><br>ssion             | N      |                               |       |            |            |                      |
|                        |                                    | 1              |                                  | ✓ 2                |                 | ~                               |        |                               |       |            |            |                      |
|                        | 100%                               |                | FINALISE YOUR<br>COUNTRY         |                    | SELECT THE COUL | RSES<br>UDY                     |        | IFY ENTRANCE<br>TO APPEAR FOR |       |            |            | v                    |
| 🛋 健 🚞                  | 🕘 🕾 🖳                              | <b>E</b>       |                                  | 🧳 S                | 0               |                                 |        | 🔍 🛄 🔟 🔕                       | 8 8 H | Î ()) atl  | 1          | 1:41 PM<br>1/29/2016 |

2. Click on it, and further select the last drop down option "Milestones and LOR"

| 🗲 🛈 🖴   https://v | www. <b>univariety.com</b> /app/student/dashboarc | 1                 |                              |                                   | C (               | Search             |     | ☆自     | ♥ ⋒             | =             |
|-------------------|---------------------------------------------------|-------------------|------------------------------|-----------------------------------|-------------------|--------------------|-----|--------|-----------------|---------------|
|                   | Univariety                                        | Se Se             | earch Colleges, Scholarships | & Tests                           | Q                 | Monalisa           | ×   |        |                 |               |
|                   | Discover & be discovered                          |                   |                              |                                   |                   | Edit Profile       |     |        |                 |               |
|                   | SUGGESTIONS                                       | SHORTLIST         | FEE CALCULATOR               | CONNECTION                        | S                 | View Profile       |     |        |                 |               |
|                   |                                                   |                   | Your CV Ro                   | ad Map                            |                   | Accomplishments    |     |        |                 |               |
|                   | Learn Courses                                     | Earn<br>Certifica | ates Gain<br>Experie         | ince                              | hance Yo<br>ofile | Milestones & LOR   | -   |        |                 |               |
|                   | Enhance your pr                                   | ofile             |                              |                                   |                   | » Click Here       | e   |        |                 |               |
|                   |                                                   | YOUR C            | COLLEGE AI                   | DMISSION<br>for your College Admi | <b>PL</b>         | AN                 |     |        |                 |               |
|                   |                                                   | 1                 | ✓ 2                          |                                   | ~                 | 3                  | /   |        |                 |               |
|                   | 100%                                              |                   |                              | YOU WANT TO S                     | JRSES<br>TUDY     | TEST TO APPEAR FOR | R   |        |                 |               |
| - 🤌               | 🗃 🚺 📧 🐚                                           |                   | 📲 🖉 🦉 🚦                      | S 📀                               |                   | > 🛄 🛽 🤇            | 8 📓 | 10 🕪 . | all 🍡 1:<br>11/ | 38 PI<br>29/2 |

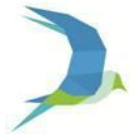

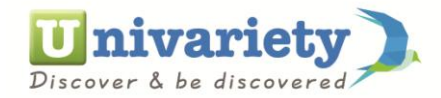

- 3. It will take you to a page called milestone progress
- 4. You need to click on "Skip" Button to navigate from one tab to another
- 5. Once you reach the "colleges Shortlisted" tab, you will be able to see the list of colleges selected for you
- 6. You can click on each of the college names and read on it, it will give you the complete details of your colleges.

| Univariety - Mileston | ie Pro × +                                                     |                       |                                                         |         |                  |            |                      |        |                      |       |           | -     | ٥                | ×          |  |
|-----------------------|----------------------------------------------------------------|-----------------------|---------------------------------------------------------|---------|------------------|------------|----------------------|--------|----------------------|-------|-----------|-------|------------------|------------|--|
| ( i ) https://www.    | .univariety.com/app/milestoneprogre                            |                       | C Q Search                                              |         |                  |            |                      |        |                      |       |           | Â     | ≡                |            |  |
|                       | <b>Univariety</b><br>Discover & be discovered                  |                       | SEARCH COLLEGES, SCHOLARSHIPS & TESTS Q. Mona           |         |                  |            |                      | nalisa | <b>‡</b>             | *     |           |       |                  | ^          |  |
|                       | SUGGESTIONS                                                    | SUGGESTIONS SHORTLIST |                                                         | ULATOR  | CONNECTIONS      |            | TOOLS                |        | SERVICES             |       |           |       |                  |            |  |
|                       | MILESTONE PROGRESS                                             |                       |                                                         |         |                  |            |                      |        | FILE                 |       |           |       |                  |            |  |
|                       | Country Preferences                                            | Major Preference      | s Entrance Tests Coaching Institutes Colleges Shortlist |         |                  | ortlisted  | ted Admission Status |        |                      |       |           |       |                  |            |  |
|                       | Monalisa ( 11th Class, Female, DAV Public School, Ranchi ) Mil |                       |                                                         |         |                  |            |                      |        | Milestones 1 pending |       |           |       |                  |            |  |
| help                  | 1 Country Prefere                                              | nces Com              | pleted ( 6th Jun 2016 )                                 | Tools   | : • •            | S Webinars | O UK Webir           | nars   | Þ                    |       |           |       |                  |            |  |
|                       | Preferre                                                       | ed Country 1          | United Kingdom                                          | •       | Enter city/state | e/zone     |                      |        |                      |       |           |       |                  |            |  |
|                       | Preferre                                                       | ed Country 2          | Singapore                                               | •       | Enter city/state | e/zone     |                      |        |                      |       |           |       |                  |            |  |
|                       | Preferre                                                       | ed Country 3          | Choose Country                                          | ¥       | Enter city/state | e/zone     |                      |        |                      |       |           |       |                  |            |  |
|                       |                                                                |                       | SA                                                      | AVE SKI |                  |            |                      |        |                      |       |           |       |                  | ~          |  |
| 🛋 🥭 🚞                 | 🕹 🖾 🖳                                                          | 🗖 🔤                   |                                                         | 🦉 [ S   | 0                |            |                      |        | . 💷 🖪 (              | o 🙁 ( | ) †1 () . | ati 📘 | 1:44  <br>11/29/ | PM<br>2016 |  |

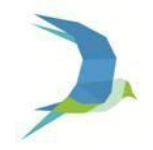